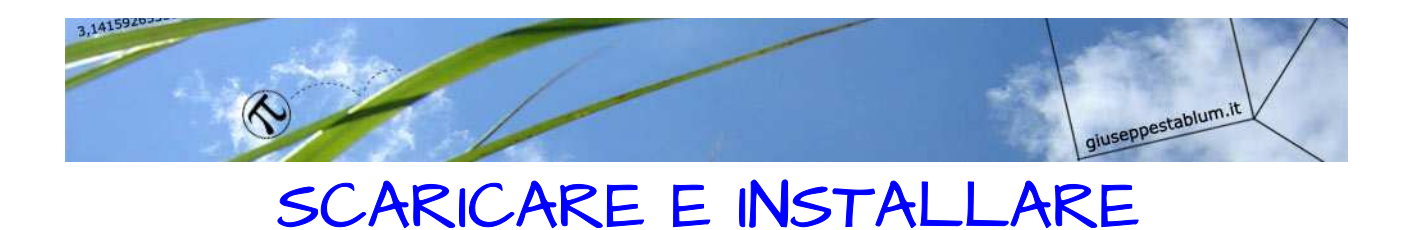

## LIBREOFFICE

Apri il browser Mozilla Firefox (oppure Google Chrome o Internet Explorer) e nella barra degli indirizzi digita il nome del sito che contiene il programma da scaricare gratuitamente: www.libreoffice.org

Ecco la schermata del sito, clicca "SCARICATE ORA"

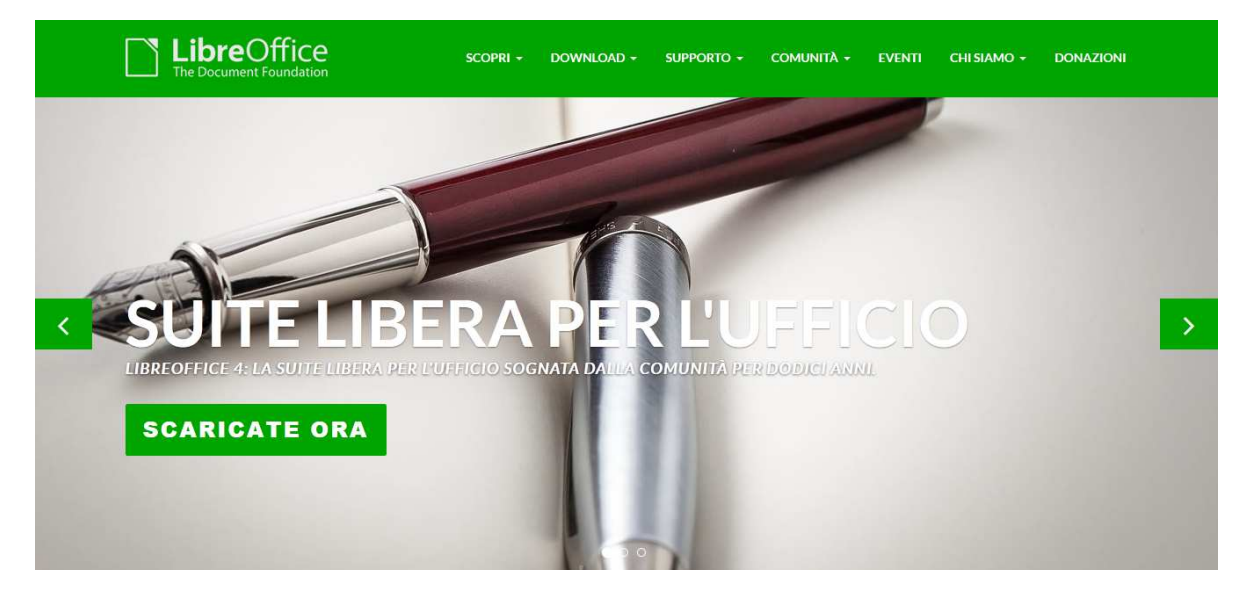

Nella schermata successiva clicca "SCARICATE LA VERSIONE 4.4.0"

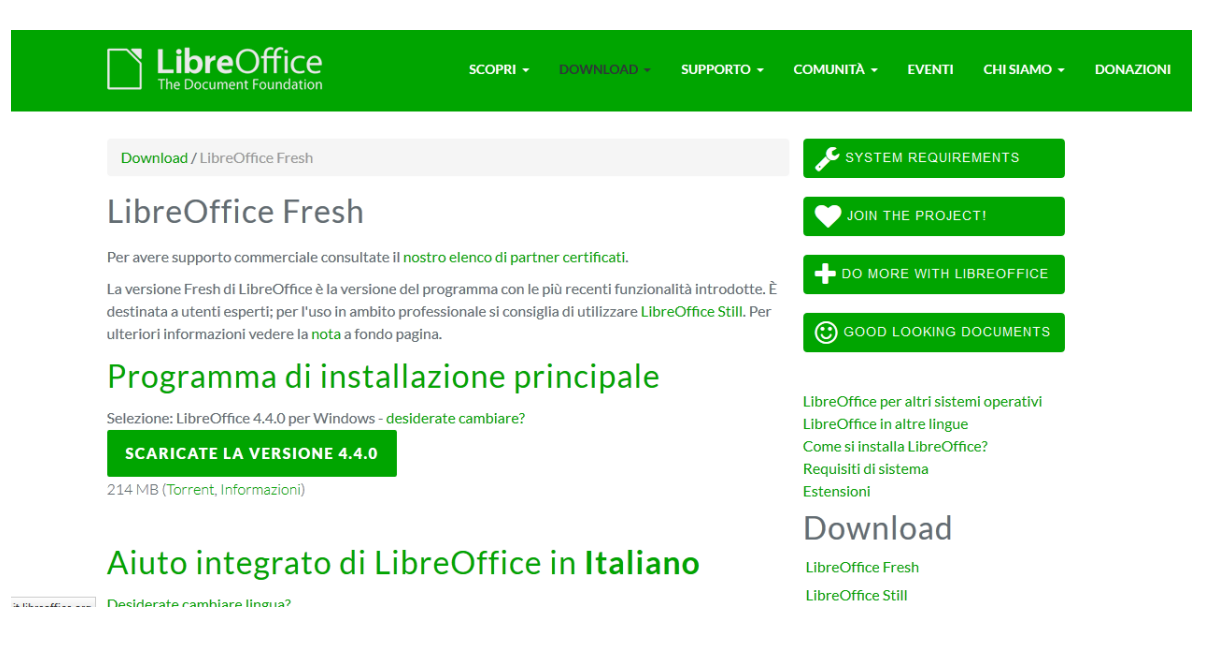

Se compare la finestra seguente clicca "Salva file"

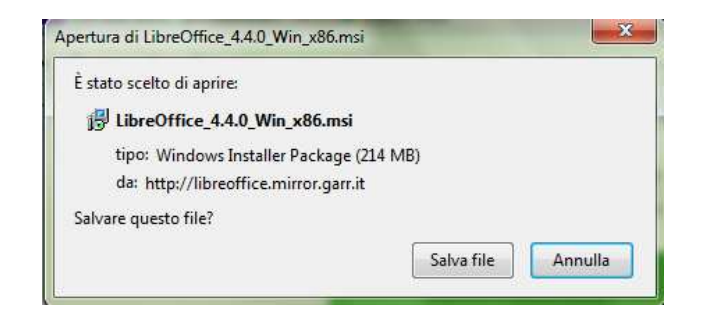

Al termine del download con Mozilla Firefox cliccare la freccia in alto a destra e successivamente il link dell'eseguibile: "LibreOffice\_4.4.0\_Win\_x86.msi"

| Donate » LibreOffice × + | $\sim$ |
|--------------------------|--------|
| ▼ C Cerca                | ☆ 🗈 🛃  |
| giusepp                  |        |
| 214 MB — garr.it — 22:05 | -      |

**COME RECUPERARE IL PROGRAMMA CON ALTRI BROWSER** come Google Chrome o Explorer: cliccare tasto START (bandierina in basso a sinistra) – Documenti – Download - e successivamente "LibreOffice\_4.4.0\_Win\_x86.msi"

| Raccolt           | te 🕨 Documenti 🕨      |                    |                                            |                  |
|-------------------|-----------------------|--------------------|--------------------------------------------|------------------|
| rganizza 🔻 Condiv | vidi con 🔻 Masterizza |                    |                                            |                  |
| Preferiti         | Raccolta Doc          | Organizza 👻 🔂 Inst | talla 👻 Condividi con 👻 Masterizza Nuova c | artella          |
| Deslater          | Include: 2 percorsi   | 🚖 Preferiti        | Nor                                        | Data             |
| 🗼 Download 🍡      | Nome                  | 🧮 Desktop          | 😼 LibreOffice_4.4.0_Win_x86.msi            | 13/02/2015 22:02 |
| RISOISE recenti   |                       | Download           | 1 darwin.pdf                               | 04/02/2015 22:42 |
|                   | 🍌 AppData             | 🔛 Risorse recenti  | 🔁 spagnolo.pdf                             | 04/02/2015 22:06 |
| Raccolte          | 🍌 ASUS                |                    | tattersallintv0209.wmv                     | 04/02/2015 18:59 |
| Documenti         | 📄 ChessBase           | 词 Raccolte         | 🗋 KS4                                      | 04/02/2015 16:59 |
| CoffeeCup Softv   |                       | Documenti          | 🔁 tappe_evoluzione_umana.pdf               | 04/02/2015 16:35 |

EVENTUALE FINESTRA AVVISO DI SICUREZZA: eseguire il file? Cliccare "Esegui"

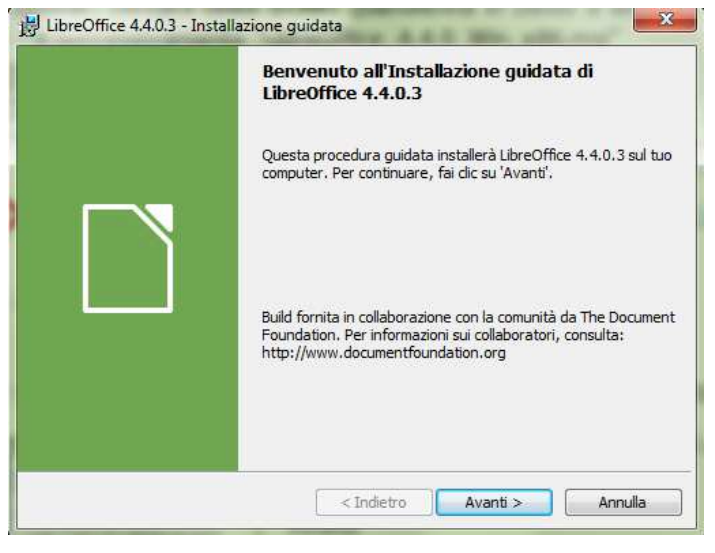

Benvenuto... "Avanti"

## Tipo di installazione: "Tipica"

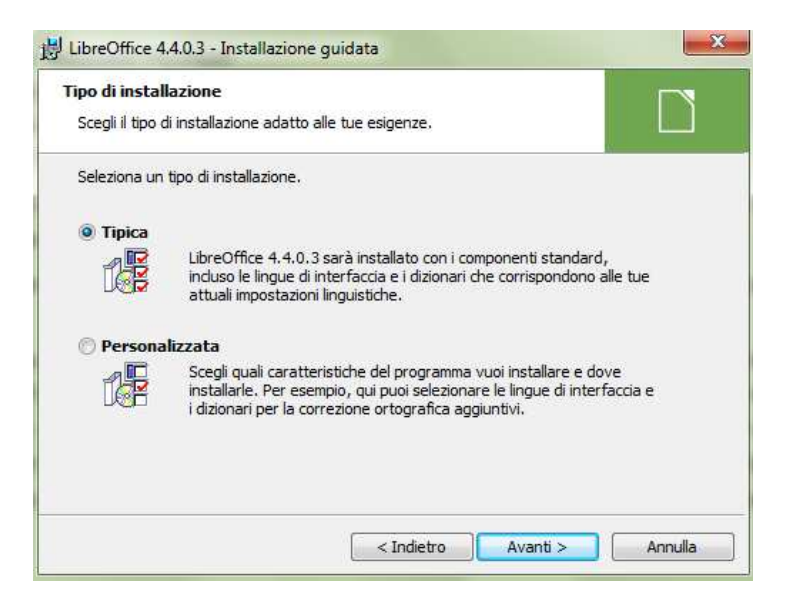

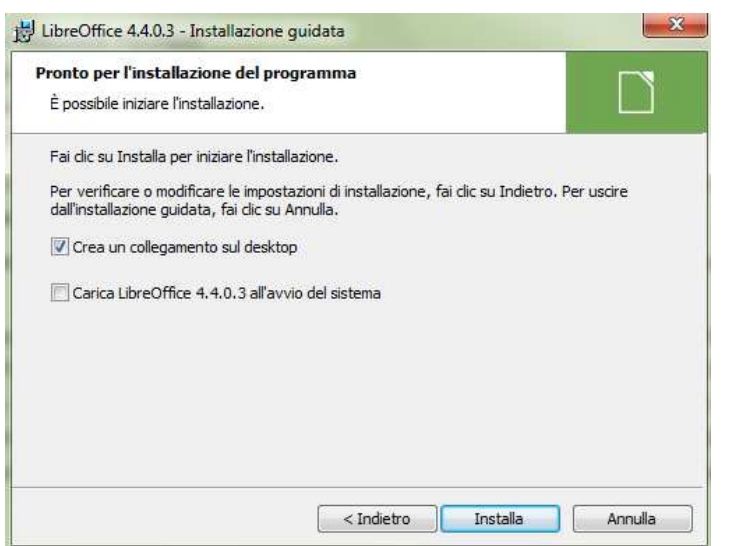

"Installa" e attendere qualche minuto.

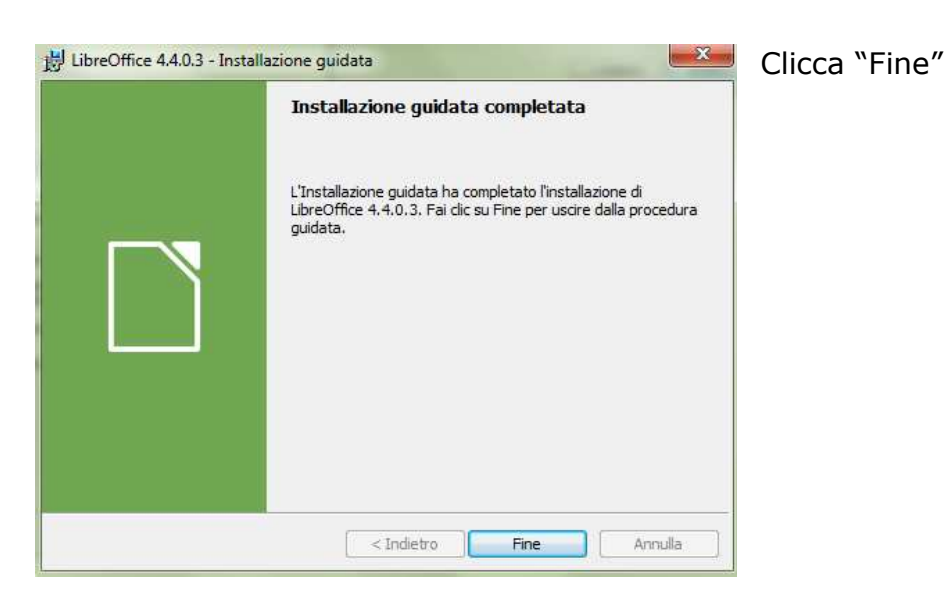

Ora avvia LibreOffice cliccando l'icona che trovi sul desktop

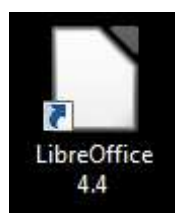

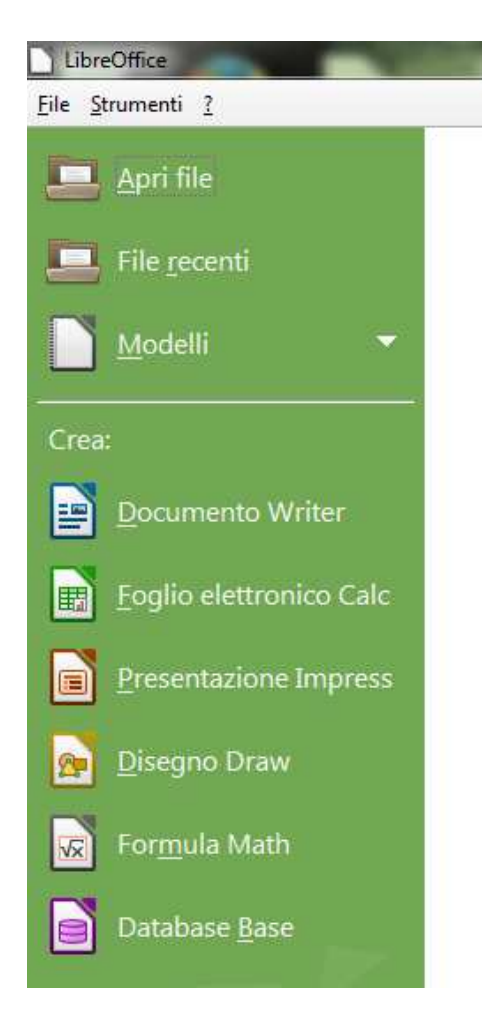

e scegli il programma nella colonna di sinistra (Writer è simile a Word e Calc è simile a Excel).

Puoi salvare i documenti di testo (File – Salva con nome) in formato .odt (al posto di .doc oppure .docx) e i documenti di calcolo in formato .ods (al posto di .xls oppure .xlsx) OPPURE puoi decidere di salvare (Salva come) direttamente in formati compatibili con Microsoft Office (.doc, .docx, .xls, .xlsx).

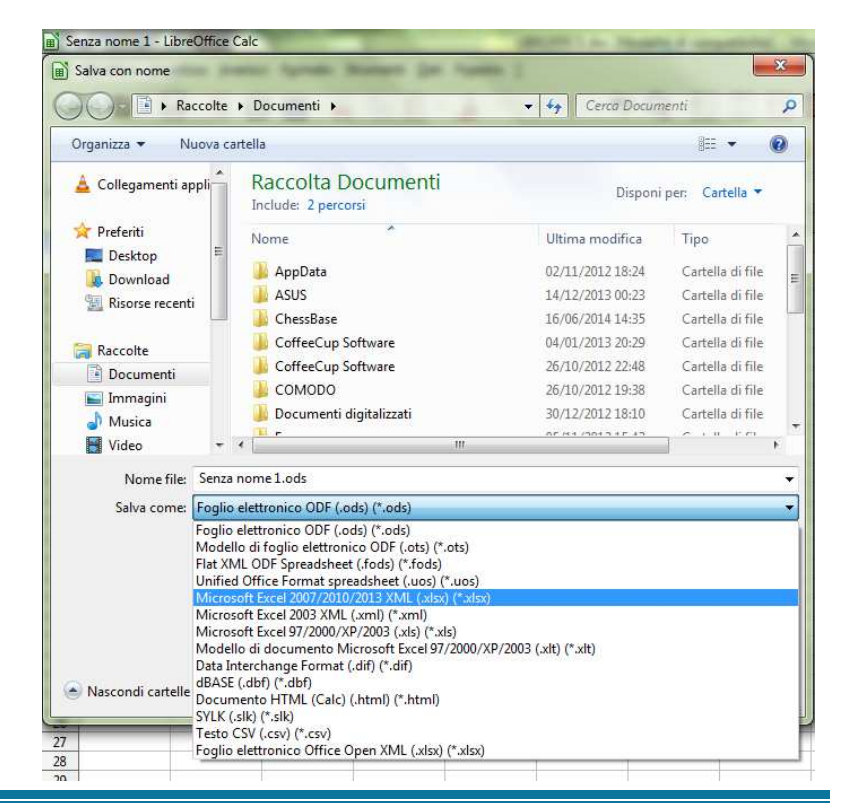